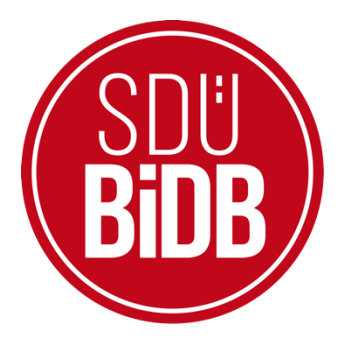

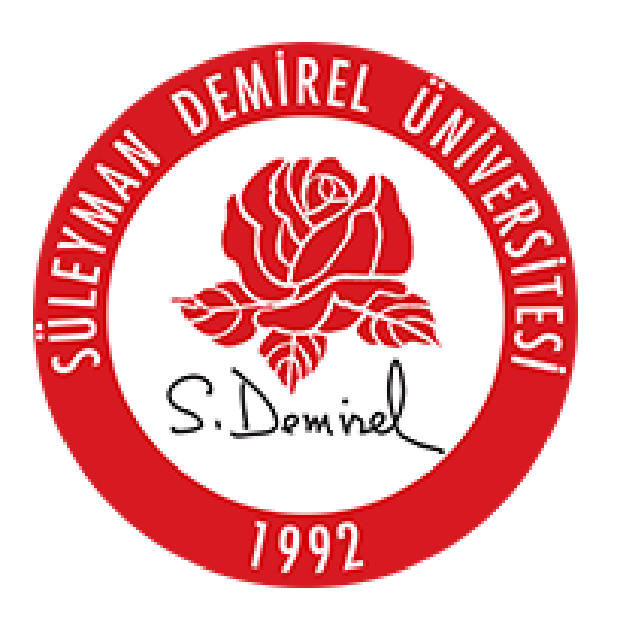

# BİLGİ İŞLEM DAİRE BAŞKANLIĞI KULLANICI KILAVUZLARI

"<u>KARİYER TAKİP PLATFORMU</u>"

KULLANIM KILAVUZU (KURUM/KURULUŞ KULLANIM KILAVUZU)

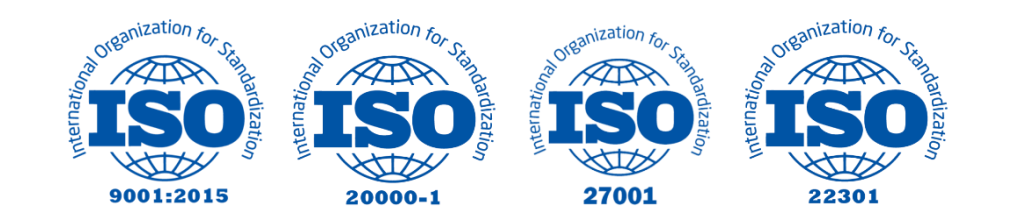

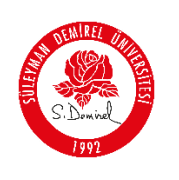

# "KARİYER TAKİP PLATFORMU"

## KULLANIM KILAVUZU

Bu kullanım kılavuzu, "**kariyerportali.sdu.edu.tr** " alan adı altında konumlanmaktadır. Platformda 4 ayrı kullanıcı tanımlaması mevcuttur. Kullanıcılar Kariyer Merkezi, Firma, Akademisyen ve Öğrenci olarak tanımlanmıştır. Bu kılavuz "<u>Kurum/Kuruluş(Firma)</u>" olarak tanımlı kullanıcılar için hazırlanmıştır.

Aşağıdaki adımları takip ederek adım adım "İlan Ekleme ve İlanlara Başvuru" işlemlerini gerçekleştirebilirsiniz.

| Yol | Har | rita | Proje                                                                                                    | Kimler İçin         |
|-----|-----|------|----------------------------------------------------------------------------------------------------|---------------------|
|     | 1   |      | kariyerportali.sdu.edu.tr                                                                                           | Herkes              |
|     | 2   |      | sdunet.sdu.edu.tr                                                                                                   | Herkes              |
|     | 3   | 3.1  | Kariyer Takip Platformu - Yetki                                                                                     | Kariyer Merkezi     |
| •   |     | 3.2  | Kariyer Takip Platformu –<br><u>Firma, İlan Ekleme ve Başvuru</u><br><u>Cevaplama</u>                               | Kurum/Kuruluş       |
|     |     | 3.3  | Kariyer Takip Platformu –<br><u>Akademisyen, Proje Ekleme,</u><br><u>İlan Ekleme ve Başvuru</u><br><u>Cevaplama</u> | Akademisyen         |
|     |     | 3.4  | Kariyer Takip Platformu –<br><u>Kişisel Bilgi Ekleme ve</u><br><u>İlanlara Başvuru</u>                              | Mezun/Aktif Öğrenci |

#### <u>NOT</u>:

Değerli Yetkili,

Öğrenci ve mezunlarımıza yönelik iş istihdam ihtiyacına yardımcı olmak amacıyla Bilgi İşlem Daire Başkanlığımız tarafından hazırlanmış olan "Kariyer Takip Platformu" hizmetimiz yayınlanmıştır. Kullanıcı platforma girdiği zaman karşısına protokol yapılan kurum ve kuruluşların (Özel/Kamu) yayınladığı ilanlar ve üniversitemizde aktif/mezun olarak bulunan öğrencilerimizin sayfaları gelmektedir. Kurumlar için firma ekleme, ilan ekleme gibi işlemlerin yanında, akademisyenlerin kullanımı için proje ekleme alanı da aktif edilmiştir. Kullanıcılar kariyerportali.sdu.edu.tr sayfasında giriş yap butonu ile E-Devlet aracılığıyla erişim sağlayabilir.

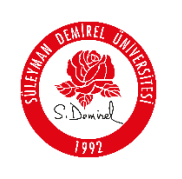

#### **Bilgilendirme:**

\*Ekran görüntülerinde "<u>SİYAH İŞARETLİ</u>" alanlar, Kişisel Verilerin Korunması Kanunu gereğince maskelenmiştir.

\* Ekran görüntülerinde "<u>KIRMIZI İŞARETLİ</u>" alanlar "Güncelleme Yapılabilecek Alanları" veya kullanım kılavuzunun anlattığı konu hakkında yapılacak işlemleri "<u>Vurgulamak</u>" için kullanılmaktadır.

#### <u>Kurum/Kuruluş Yetkilileri için Firma Kayıt ve İlan Verme</u>

• Tarayıcınızdan "kariyerportali.sdu.edu.tr" adresine gidiniz.

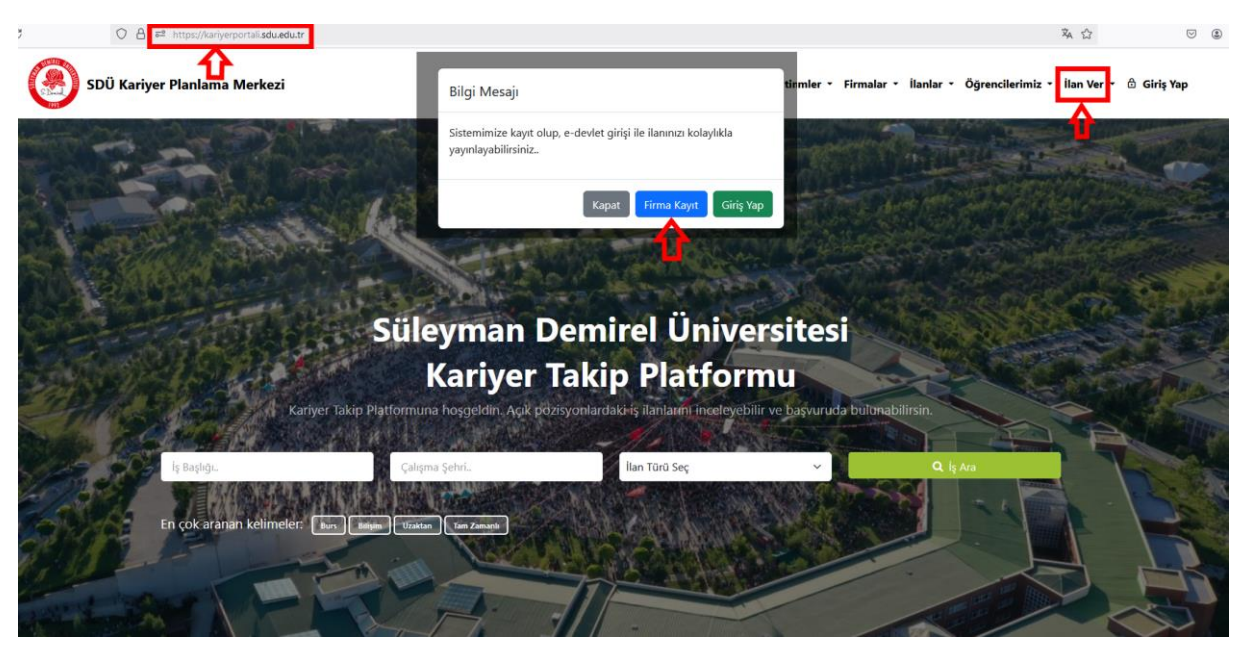

Firma kayıt sayfasındaki tüm alanlar doldurulur. Buradaki "<u>Yetkili Kişi TC Kimlik</u> <u>Numarası</u>" alanı dikkatli doldurulmalıdır.

| SAN REI     |                                 | Doküman No       | KL-001    |
|-------------|---------------------------------|------------------|-----------|
|             | SÜLEYMAN DEMIREL ÜNIVERSITESI   | İlk Yayın Tarihi | 31.8.2023 |
|             | Bilgi İşlem Daire Başkanlığı    | Revizyon Tarihi  | 31.8.2023 |
| S'. Dominel | Kullanıcı Kılavuzları           | Revizyon No      | 000       |
| (941        |                                 | Sayfa No         | 3 / 13    |
|             | •                               |                  |           |
|             | Firma Kavıt                     |                  |           |
|             | SUULANINGSUULATINA Kayıt        |                  |           |
|             |                                 |                  |           |
|             |                                 |                  |           |
|             |                                 |                  |           |
|             | л                               |                  |           |
|             | Firma Kayıt Sayfası             |                  |           |
|             | •                               |                  |           |
|             | Kurum/Kurulus Adı               |                  |           |
|             | Kurum Adı                       |                  |           |
|             | Mail                            |                  |           |
|             | Mail                            |                  |           |
|             | Telefon                         |                  |           |
|             | İletişim Telefon Bilgisi        |                  |           |
|             | İletişim Adresi                 |                  |           |
|             | İletişim Adres Bilgisi          |                  |           |
|             | Kurum/Kuruluşun bulunduğu Şehir |                  |           |
|             | Çalışma Şehri Seçin             |                  |           |
|             | Yetkili Kîşî Bilgisi            |                  |           |
|             | Yetkili Kişi Adı Soyadı         |                  |           |
|             | Yetkili Kişi TC Kimlik Numarası |                  |           |
|             | Yetkili Kişi TC Kimlik Numarası |                  |           |
|             | Çalışma Alanı                   |                  |           |
|             | Kategori Seçin                  |                  |           |
|             | Kaydet                          |                  |           |

#### <u>NOT</u>:

Kurum/Kuruluş yetkilisi ilan yayınlamak için SDUNET üzerinden E-Devlet ile giriş alanı ile giriş yapacaktır.

- 1. "Kariyer Takip Platformu" sayfasında bulunan giriş yap butonuna tıklayınız.
- **2.** Üniversitemiz akademik personeli iseniz; "Personel E-Postanız ve Şifreniz" ile oturum açınız.

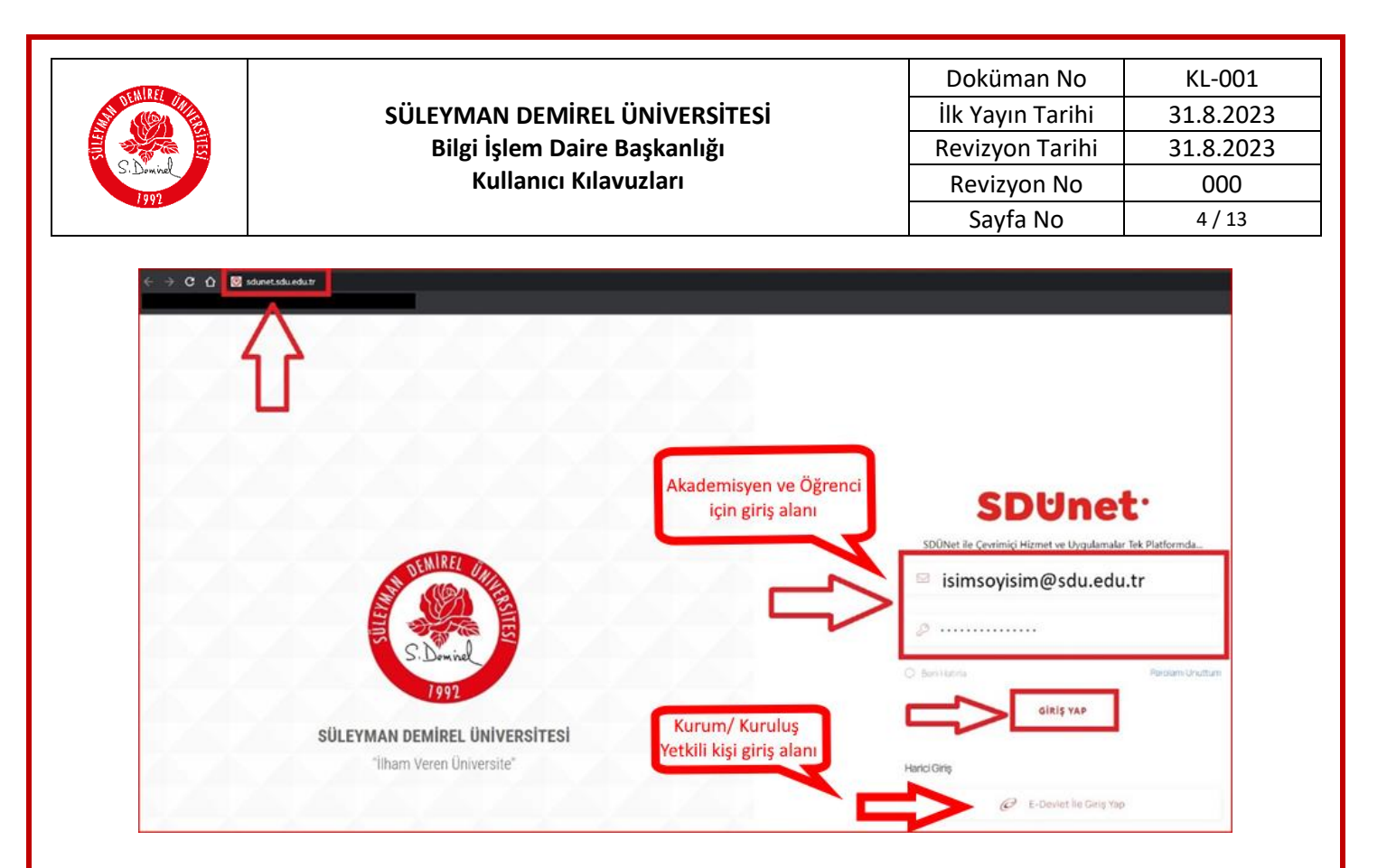

- **3.** "Giriş Yap" Butonuna Tıklayınız. Eğer Kurum/Kuruluş yetkili kişi iseniz harici giriş olan "E-Devlet İle Giriş Yap" butonuna tıklayınız.
- 4. Açılış ekranında bulunan sol sekmedeki iletişim alanını güncelleyiniz.

| -                                                    |                                                                                               |                                      | Kariyer Takip Platformu 🥘                        |
|------------------------------------------------------|-----------------------------------------------------------------------------------------------|--------------------------------------|--------------------------------------------------|
| n Anasayfa                                           | Mashahal                                                                                      | Aktif Başvurularınız                 | Geçmiş Başvurulannız                             |
| El Kişisel                                           | Kariyer Takip Platformuna                                                                     | 0                                    | 5                                                |
| a liantar                                            | nəşgəsən. Açık pozisyonlardaki iş<br>ilanlarını inceleyebilir ve başvuruda<br>bulunabilirsin. |                                      |                                                  |
| <ul> <li>Firmalar</li> <li>Akademisyenler</li> </ul> |                                                                                               |                                      |                                                  |
| - Kariyer Portala Dön                                |                                                                                               | Başi                                 | k veya Firma Ara Pozisyon Seç 🗸 🗛                |
|                                                      | Q                                                                                             | Q                                    | <u> </u>                                         |
|                                                      | Makine mühendisi<br>Test TAV                                                                  | Yapay zeka mühendisi<br>Test Aselsan | Matematik Öğretmeni<br>Test Akdeniz üniversitesi |
|                                                      | Tam Zamanlı                                                                                   | Bursiyer                             | Yan Zamanlı                                      |
|                                                      | Ayrinti                                                                                       | Ayrıntı                              | Ayrrentz                                         |
|                                                      | <b>Q</b>                                                                                      | Q                                    | Q                                                |

|           | T                                                                      |                  |           |
|-----------|------------------------------------------------------------------------|------------------|-----------|
| STATE -   |                                                                        | Doküman No       | KL-001    |
|           | SÜLEYMAN DEMIREL ÜNIVERSITESI                                          | İlk Yayın Tarihi | 31.8.2023 |
|           | Bilgi İşlem Daire Başkanlığı                                           | Revizyon Tarihi  | 31.8.2023 |
| S. Domine | Kullanıcı Kılavuzları                                                  | Revizyon No      | 000       |
| 1991      |                                                                        | Sayfa No         | 5 / 13    |
|           |                                                                        |                  | ·         |
|           | Profil Güncelleme Sayfası                                              |                  |           |
|           | Profil Besmi *                                                         |                  |           |
|           | r (un Aesini                                                           |                  |           |
|           |                                                                        |                  |           |
|           | Gözat Dosva secilmedi.                                                 |                  |           |
|           |                                                                        |                  |           |
|           |                                                                        |                  |           |
|           | Adu:                                                                   |                  |           |
|           |                                                                        |                  |           |
|           | Soyadi *                                                               |                  |           |
|           |                                                                        |                  |           |
|           | TC Kimlik Numaranız *                                                  |                  |           |
|           | Ürbereihe Bilaist                                                      |                  |           |
|           | Universite bligisi *                                                   |                  |           |
|           | İletişim Mail Adresi *                                                 |                  |           |
|           |                                                                        |                  |           |
|           | iletişim Telefon *                                                     |                  |           |
|           | Geçersiz bir telefon numarası yazmayınız                               |                  |           |
|           | Harici Telefon * Geçersiz bir telefon numarası yazmayınız              |                  |           |
|           | İletişim Adresi *                                                      |                  |           |
|           |                                                                        |                  |           |
|           | E-Mail doğrulanmadı. E-Mail doğrulama linki göndermek için tiklayınız. |                  |           |
|           | tector organization. Teleforme organization you emilitik yer exercise. | Güncelle         |           |
|           |                                                                        |                  |           |
|           | < <geri< th=""><th></th><th></th></geri<>                              |                  |           |

- Tüm alanı güncelledikten sonra, E-mail ve telefon doğrulama alanı için formun en altında bulunan "<u>Tıklayınız</u>" linkleri ile doğrulama kodunuzu ilgili alana giriniz.
- 6. Firma kayıt bilgilerinizi güncellemek için "<u>İlanlar-Firma Bilgim</u>" menüsüne tıklayınız.

|            | •                                |                                  |                  |           |
|------------|----------------------------------|----------------------------------|------------------|-----------|
| AND ET     |                                  |                                  | Doküman No       | KL-001    |
| ST AND ALL | SÜLEYMAN DEMİF                   | REL ÜNİVERSİTESİ                 | İlk Yayın Tarihi | 31.8.2023 |
|            | Bilgi İşlem Dai                  | ire Başkanlığı                   | Revizyon Tarihi  | 31.8.2023 |
| S'Dominel  | Kullanıcı K                      | (ılavuzları                      | Revizyon No      | 000       |
| 1992       |                                  |                                  | Sayfa No         | 6 / 13    |
|            |                                  |                                  | ,                |           |
|            | Anasavfa                         | Firma Detay                      |                  |           |
|            |                                  | SUO kanyer Merkezi /             |                  |           |
|            | 📑 Kişisel 🗸                      | Test SDU BIDB                    |                  |           |
|            | ilanlar ^                        |                                  |                  |           |
|            | • İş İlanları                    | Kurum/Kuruluş Adı:               |                  |           |
|            | Firma Bilgim                     | Test SDU BIDB                    |                  |           |
|            | <ul> <li>Başvurularım</li> </ul> | Çalışma Alanı:                   |                  |           |
|            | Ķ Firmalar 🗸 🗸                   | Eğitim                           |                  |           |
|            | 🔹 Akademisyenler 🗸 🗸             | Yetkili Kişi:                    |                  |           |
|            |                                  | lest kullanici                   |                  |           |
|            | Kariyer Portala Dön              | Çalışma Şehri:                   |                  |           |
|            |                                  | Advant                           |                  |           |
|            |                                  | SDU Bilgi İşlem Daire başkanlığı |                  |           |
|            |                                  | Telefon:                         |                  |           |
|            |                                  | 0272000000                       |                  |           |
|            |                                  | E-posta:                         |                  |           |
|            |                                  | testbidb@sdu.edu.tr              |                  |           |
|            |                                  | Kariyer Portala Kayıt Tarihi:    |                  |           |
|            |                                  | 01.01.0001                       |                  |           |
|            |                                  | Güncelle                         |                  |           |
|            |                                  |                                  |                  |           |

## <u>NOT</u>:

Bu Kılavuz, <u>Yalnızca</u> "Firma Kayıt, İlan verme ve İlan Başvurularına Cevap <u>Mekanizması</u>";

✓ <u>Kurum/Kuruluş Yetkilisi</u>

Kademesinde ki kullanıcıların kullanımı için hazırlanmıştır.

"<u>İlan vermek</u>" için "<u>İlanlar-İş İlanları</u>" sekmesine gelerek, yukarıdaki resimde kırmızı ok ile gösterilen "<u>İlan Ekle</u>" butonuna tıklayınız. Ardından <u>"Yeni İlan Ekleme Sayfası"</u> 'na yönlendirileceksiniz.

| [                                                      |                            |          |                              |                         |                     |             |                         |                        |           |             |           |
|--------------------------------------------------------|----------------------------|----------|------------------------------|-------------------------|---------------------|-------------|-------------------------|------------------------|-----------|-------------|-----------|
| DEMIREL UN                                             |                            |          |                              |                         |                     |             |                         | Do                     | kuman I   | NO          | KL-001    |
|                                                        | 9                          | SÜLE     | YMAN D                       | EMİREL                  | ÜNİVER              | SİTESİ      |                         | ĺlk `                  | Yayın Tai | rihi        | 31.8.2023 |
|                                                        |                            | E        | Bilgi İşler                  | n Daire E               | Başkanlı            | ğı          |                         | Rev                    | izyon Ta  | rihi        | 31.8.2023 |
| 1992                                                   |                            |          | Kulla                        | nıcı Kılav              | vuzları             |             |                         | Re                     | vizyon N  | lo          | 000       |
|                                                        |                            |          |                              |                         |                     |             |                         |                        | Sayfa No  |             | 7 / 13    |
|                                                        |                            |          |                              |                         |                     |             |                         |                        |           |             |           |
| n Anasayfa                                             |                            | İlanlar  | Sayfası                      |                         |                     |             |                         |                        |           | llan Ekle   |           |
| 📑 Kisisel                                              |                            | Table    | ada Ara                      |                         |                     |             |                         |                        |           |             |           |
| = ilanlar                                              |                            | Table    |                              |                         |                     |             |                         |                        |           |             |           |
| • İş İlanları                                          |                            | ^        | POZISYON                     | İLAN BAŞLIK             | ÇALIŞMA ŞEHRI       | İLAN TARIHI | BAŞVURU TARIHLERI       |                        |           |             |           |
| <ul> <li>Pirma biigim</li> <li>Başvurularım</li> </ul> |                            |          | Tam Zamanlı                  | Makine mühe             | Kocaeli             | 08.10.2024  | 25.10.2024 - 30.11.2024 | İşlem Yap ∨            | Güncelle  | Sil         |           |
| 🐇 Firmalar                                             |                            |          | Bursiyer                     | Yapay Zekâ P            | Ankara              | 09.09.2024  | 09.12.2024 - 11.11.2024 | İşlem Yap 🗸            | Güncelle  | Sil         |           |
| Akademisyenler     Öörenci Listesi                     | с.<br>С                    |          | Yarı Zamanlı                 | Matematik Öğ            | Artvin              | 09.09.2024  | 01.10.2024 - 24.12.2024 | İşlem Yap 🗸            | Güncelle  | Sil         |           |
| ilan Başvuruları                                       |                            |          | Stajyer                      | İş Makinesi O           | Kocaeli             | 08.10.2024  | 01.01.2025 - 01.01.2025 | İşlem Yap $\checkmark$ | Güncelle  | Sil         |           |
| © Kariyer Merkezi Ye                                   | etkiler ~                  |          | Tam Zamanlı                  | Fizik Mühendisi         | Ankara              | 11.10.2024  | 01.10.2024 - 01.01.2025 | İşlem Yap 🗸            | Güncelle  | Sil         |           |
| 👘 Kariyer Portala Dö                                   | in                         |          | Tam Zamanlı                  | Nanoteknoloji           | Ağrı                | 15.11.2024  | 01.11.2024 - 30.11.2024 | İşlem Yap $\checkmark$ | Güncelle  | Sil         |           |
|                                                        |                            |          | Yarı Zamanlı                 | Öğretmen                | Isparta             | 18.11.2024  | 28.10.2024 - 28.11.2024 | İşlem Yap $\checkmark$ | Güncelle  | Sil         |           |
|                                                        |                            |          | Bursiyer                     | TÜBİTAK 1001            | Isparta             | 19.11.2024  | 01.11.2024 - 30.11.2024 | İşlem Yap $\checkmark$ | Güncelle  | SII         |           |
|                                                        |                            |          | Uzaktan                      | Kariyer Temsi           | Isparta             | 01.11.2024  | 01.11.2024 - 01.01.2025 | İşlem Yap $\checkmark$ | Güncelle  | Sil         |           |
|                                                        |                            |          | Tam Zamanlı                  | test mühendisi          | Isparta             | 09.12.2024  | 01.12.2024 - 01.12.2025 | İşlem Yap 🗸            | Güncelle  | Sil         |           |
|                                                        |                            | Sayfa b  | aşına<br>V 1-10 arası göster | iliyor, toplam 25 kayıt |                     |             |                         |                        | Geri 1 2  | 3 İleri     |           |
|                                                        |                            | kayıt gö | ister                        |                         |                     |             |                         |                        |           |             | -         |
|                                                        | Yeni İlan Ekleme Sayfas    | I        |                              |                         |                     |             |                         |                        |           |             |           |
|                                                        | İlan Başlık *              |          |                              | Başlık                  |                     |             |                         |                        |           |             |           |
|                                                        | is Tanuna                  |          |                              | Terrer                  |                     |             |                         |                        |           |             |           |
|                                                        | ış ranımı *                |          |                              | Tanim                   |                     |             |                         |                        |           |             |           |
|                                                        | Çalışma Alanı *            |          |                              | Kategori Se             | eçin                |             |                         |                        |           |             |           |
|                                                        | Pozisyon Türü *            |          |                              | 🔘 Tam Zamar             | nlı 🔹 Yarı Zam      | nanlı 🚺 Uza | ktan Stajyer            | Bursiyer ┥             |           |             |           |
|                                                        | Deneyim Yılı •             |          | _                            | Deneyim yılı            | ını sayı olarak gir | iniz        |                         |                        |           |             |           |
|                                                        | Kurum/Kuruluş Adı *        |          | >                            | Firma Seçir             | n                   |             |                         |                        |           |             |           |
|                                                        | İletişim Mail Adresi *     |          |                              | Firma Seçin<br>Test SDU | 1                   |             |                         |                        |           |             |           |
|                                                        | Çalışma Şehri * 🕕          |          | L                            | Test Şirket             |                     |             |                         |                        |           |             |           |
|                                                        | Bilgi Mesajı Türü          |          |                              | 🔘 Mail 🛑                | Telefon             |             |                         |                        |           |             |           |
|                                                        | Başvuru Başlangıç Tarihi * |          |                              | 🧵 gg.aa.yyy             | У                   |             |                         |                        |           |             |           |
|                                                        | Başvuru Bitiş Tarihi *     |          |                              | igg.aa.yyy              | у                   |             |                         |                        |           |             |           |
|                                                        | Ek Bilgiler *              |          |                              | Ek bilgiler va          | arsa yazınız        |             |                         |                        |           |             |           |
|                                                        |                            |          |                              |                         |                     |             |                         |                        |           | п           |           |
|                                                        |                            |          |                              |                         |                     |             |                         |                        | •         | V           |           |
|                                                        |                            |          |                              |                         |                     |             |                         |                        | İptal İla | anı Yayınla |           |

- 8. Yukarıdaki resimde <u>YEŞİL</u> alan ile gösterilen kısımda, TC Kimlik numaranız ile kayıt ettiğiniz "<u>Firma Adı</u>" görüntülenmektedir.
  - TC Kimlik Numaranız ile kayıt olduğunuz firmaları görmek için, Kurum/Kuruluş Adı alanı yanında bulunan "<u>Firma Seçin</u>" menüsüne tıklayınız ve açılan pencereden seçiniz.

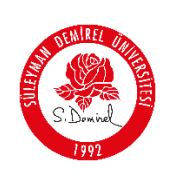

- i. Tüm alanları doldurduktan sonra <u>"İlanı Yayınla"</u> butonuna tıklayınız.
- ii. Eklemiş olduğunuz ilanı "<u>İlanlar-İş İlanları</u>" menüsüne tıklayıp "<u>İlanlar</u> <u>Sayfası</u>" ndan erişim sağlayabilirsiniz.
- iii. Yayınlanan ilanın tüm bilgilerini görmek için "<u>İlanlar Sayfası</u>" na erişim sağladıktan sonra aşağıdaki resimde görünen ayrıntı butonuna tıklayınız.

|                        | au rid                             |                           |               |             |                         |             |          |       |
|------------------------|------------------------------------|---------------------------|---------------|-------------|-------------------------|-------------|----------|-------|
| ^                      | POZISYON                           | İLAN BAŞLIK               | ÇALIŞMA ŞEHRI | İLAN TARIHI | BAŞVURU TARIHLERI       | #           | #        | #     |
|                        | Tam Zamanlı                        | test                      | Isparta       | 27.12.2024  | 27.12.2024 - 28.12.2024 | İşlem Yap 🗸 | Güncelle | Sil   |
|                        | Bursiyer                           | Test Proje Bur            | Isparta       | 03.01.2025  | 01.02.2025 - 01.05.2025 | İşlem Yap 🗸 | Güncelle | Sil   |
|                        | Uzaktan                            | Test Mühendisi            | Isparta       | 03.01.2025  | 01.01.2025 - 05.05.2025 | İşlem Yap 🗸 | Güncelle | Sil   |
|                        | Bursiyer                           | Test Bursiyer             | Isparta       | 03.01.2025  | 01.01.2025 - 02.02.2025 | İşlem Yap ∨ | Güncelle | Sil   |
|                        | Bursiyer                           | TEST BAP Pro              | Isparta       | 03.01.2025  | 01.02.2025 - 01.02.2026 | İşlem Yap 🗸 | Güncelle | Sil   |
|                        | Stajyer                            | Test İlan                 | Isparta       | 14.02.2025  | 01.01.2024 - 01.01.2025 | İşlem Yap 🗸 | Güncelle | Sil   |
| rfa ba<br>)<br>rit gös | şına<br>21 - 26 arası göst<br>iter | eriliyor, toplam 26 kayıt |               |             |                         | Ayrıntı     | Geri 1 2 | 3 ile |
| ri                     |                                    |                           |               |             |                         | Û           |          |       |

| Kurum Bilgisi: Süleyman Demirel Üniversitesi                                                                                                    |
|----------------------------------------------------------------------------------------------------|
| Proje Destek Türü: BAP                                                                                                    |
| Proje Kodu: XXX-XXBAP                                                                                                    |
| Çalışma Alanı: Sağlık                                                                                                    |
| Adı: Antiseptik malzemelerin sürdürülebilirliği                                                                                                    |
| Durum: Başvuru Yapıldı                                                                                                    |
| Yürütücü Bilgisi:                                                                                                    |
| Proje Ekibi Bilgisi: AA YY, XX ZZ, AAA OO TTT                                                                                                    |
| Bütçe: 62000 Dolar                                                                                                    |
| lian lietişim Mail Adresi:                                                                                                    |
| Tanım: Üniversitemiz bünyesinde Kimya mühendisliği Anabilimdalında yürütülecek olan BAP projesine bursiyer öğrenci alımı yapılacaktır. Genel şartlar üniversitelerin Kimya mühendisliği, eczacılık<br>bölümlerinden mezun olmak |
| Ek Bilgiler: Malzeme sürdürülebilirliği alanında çalışmış olmak                                                                                                    |
| Başlangıç Tarihi: 01.02.2025                                                                                                    |
| Bitiş Tarihi: 01.02.2026                                                                                                    |
| Çalışma Şehri: Isparta                                                                                                    |
| Başvur                                                                                                    |
|                                                                                                    |

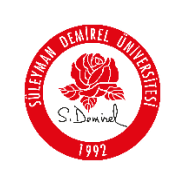

9. SDÜ Kariyer Portalı'na kayıtlı olan tüm firma ve firma ilanları görmek için "<u>Firmalar-Firma Listesi</u>" sekmesine gelerek, aşağıdaki resimde kırmızı ok ile gösterilen "<u>Avrıntı</u>" butonu ile firmaya ait tüm bilgileri, "<u>İş İlanları</u>" butonu ile firmanın yayınladığı tüm ilanlara erişim sağlayabilirsiniz.

| n Anasayfa                              |                  | Firma Bilgisi Sayfası                                   |                      |                |                                    |                        |  |  |  |  |  |
|-----------------------------------------|------------------|---------------------------------------------------------|----------------------|----------------|------------------------------------|------------------------|--|--|--|--|--|
| 🕒 Kişisel 🛛 🗸                           | 1                | fabloda Ara                                             | bloda Ara            |                |                                    |                        |  |  |  |  |  |
| K Firmalar ^                            |                  | A KATEGORI                                              | KURUM ADI            | ŞEHIR          | YETKILI KIŞI                       | #                      |  |  |  |  |  |
| Akademisyenler                          |                  | Sağlık                                                  | test firma           | Afyonkarahisar | Özün Türkçetin                     | İşlem Yap 🗸            |  |  |  |  |  |
| <ul> <li>Kariyer Portala Dön</li> </ul> |                  | Bilişim                                                 | Test<br>Test Şirket  | Isparta        | ozun turkcetin<br>Şirket Yetkilisi | işlem Yap ∨            |  |  |  |  |  |
|                                         | Say<br>11<br>kay | rfa başına<br>0 → 11 - 13 arası gösteriliy<br>nt göster | vor, toplam 13 kayıt |                | -                                  | Ayrıntı<br>İş İlanları |  |  |  |  |  |
|                                         | 4(Geri           |                                                         |                      |                |                                    |                        |  |  |  |  |  |
| n Anasayfa                              | SDÜ Kariyer M    | lonne lon<br>Ierkezi /                                  |                      |                |                                    | _                      |  |  |  |  |  |
| 🕒 Kişisel 🗸 🗸                           | Test SDU         | 'ne Ait İlanlar                                         | Sirket               | Calisma Sehr   | i Calisma Tür                      |                        |  |  |  |  |  |
| 🗏 İlanlar 🗸 🗸                           |                  | Öğretmen                                                | SDU                  | Isparta        | Yarı Zaman                         | Ayrıntı                |  |  |  |  |  |
| 🖔 Firmalar 🛛 🗸 🗸                        |                  | TÜBİTAK 1001 Projesi                                    | SDU                  | Isparta        | Bursiyer                           | Ayrıntı                |  |  |  |  |  |
| <ul> <li>Kariyer Portala Dön</li> </ul> |                  | Kariyer Temsilcisi                                      | SDU                  | Isparta        | Uzaktan                            | Ayrıntı                |  |  |  |  |  |
|                                         |                  | test mühendisi                                          | SDU                  | Isparta        | Tam Zaman                          | li Ayrıntı             |  |  |  |  |  |
|                                         |                  | Test İlan                                               | Test SDU             | l Isparta      | Stajyer                            | Ayrıntı                |  |  |  |  |  |
|                                         |                  |                                                         |                      |                |                                    |                        |  |  |  |  |  |

## <u>NOT</u>:

- <u>"İlan ekleme</u>" işlemini tamamladınız.
  - Yetki mercii olarak eklemiş olduğunuz <u>Tüm Proje İlanlarına;</u> "<u>İlanlar-İş İlanları</u>" menüsünden erişebilirsiniz.
  - Ayrıca eklemiş olduğunuz tüm ilanlar "<u>kariyerportali.sdu.edu.tr</u>" platformu ana sayfasında herkese açık olarak paylaşılmaktadır. Aşağıdaki resimde kırmızı ok ile gösterilen alanlardan erişim sağlayabilirsiniz.

| ALPER                       |                                        |                                                                 |           |                          |               | Doki                      | iman No                          | KL-001              |
|-----------------------------|----------------------------------------|-----------------------------------------------------------------|-----------|--------------------------|---------------|---------------------------|----------------------------------|---------------------|
| ST CONTRACTOR               | SÜLE                                   | YMAN DEMİI                                                      | REL ÜN    | <b>IVERSITESI</b>        |               | İlk Ya                    | yın Tarihi                       | 31.8.2023           |
|                             | E                                      | Bilgi İşlem Dai                                                 | ire Başl  | kanlığı                  |               | Revizy                    | /on Tarihi                       | 31.8.2023           |
| SiDomine                    |                                        | Kullanıcı K                                                     | llavuzl   | arı                      |               | Revi                      | zyon No                          | 000                 |
| 1741                        |                                        |                                                                 |           |                          |               | Sa                        | yfa No                           | 10/13               |
|                             | ·                                      |                                                                 |           |                          |               |                           |                                  |                     |
| SDU/Kariyer Takip Platformu | × +                                    |                                                                 |           |                          |               |                           | * A                              | ~ -                 |
| ÷ 0                         | M and https://kanyerportali.sdu.edu.tr |                                                                 |           |                          |               |                           | ×A 560 57                        | 0 0                 |
| SDÜ Kariy                   | rer Planlama Merkezi                   |                                                                 |           |                          | Hakkim        | uzda Eğitimler - Firmalar | - İlanlar - Öğrencilerimiz - İla | n Ver - 💩 Giriş Yap |
|                             |                                        |                                                                 |           | · ·                      | - In          | and the second            |                                  |                     |
|                             |                                        |                                                                 |           |                          |               |                           |                                  |                     |
|                             | 124                                    | 942 4                                                           | 4557      | 7171                     |               | 9272                      |                                  |                     |
|                             |                                        |                                                                 |           |                          |               |                           |                                  |                     |
|                             |                                        |                                                                 |           | л                        |               |                           |                                  |                     |
|                             |                                        |                                                                 |           | V                        |               |                           |                                  |                     |
|                             |                                        |                                                                 |           | ş llanları               |               |                           |                                  |                     |
|                             | Q                                      | Yapay Zekâ Projesi<br>Bursiyer Öğrenci İhtiyacı<br>Test Aselsan | Ø Ankara  | Yayın Tarihi: 09.09.2024 | Bunsyer       | Ayrertb                   |                                  |                     |
|                             | ٢                                      | Matematik Öğretmeni<br>Test Akdeniz üniversitesi                | 9 Artvin  | Yayın Tarihi: 09.09.2024 | Yer: Zamarth  | Ayanta                    |                                  |                     |
|                             | Q                                      | Makine mühendisi<br>Test TAV                                    | Rocaeli   | Yayın Tarihi: 08.10.2024 | Tarn Zamark   | Ayrmb                     |                                  |                     |
|                             | <b>(</b>                               | İş Makinesi Operatörü<br>Test TÜBİTAK                           | Kocaeli   | Yayın Tarihi: 08.10.2024 | Stagwer       | Aynnb                     |                                  |                     |
|                             | Q                                      | Fizik Mühendisi<br>Test Özel Firma                              | ₽ Ankara  | Yayın Tarihi: 11.10.2024 | Tam Zamarik   | Aynat                     |                                  |                     |
|                             | Q                                      | Kariyer Temsilcisi<br>SDU                                       | 9 Isparta | Yayın Tarihi: 01.11.2024 | Uzaktan       | Ayrinb                    |                                  |                     |
|                             | Q                                      | Nanoteknoloji<br>Test MAKU                                      | 9 Aĝn     | Yayın Tarihi: 15.11.2024 | Tarri Zarsank | Aynet                     |                                  |                     |

10. Yayınlamış olduğunuz iş ilanı için yapılan başvuruları "<u>Firmalar-Başvurularım</u>" menüsünden erişebilirsiniz. Yapılan başvurular ilan ekleme işleminde yazmış olduğunuz mail adresinize "<u>SDÜ Kariyer Takip Platformu İş İlanı Başvuru Bilgilendirme</u>" konusu ile bilgi mesajı olarak iletilecektir.

|                                                                                                    |                                                |                                                                                                    |                                                                                                    |                                                                                                    |                                        | Doküm     | ian No                                                                                                    | KL-001    |  |  |  |
|----------------------------------------------------------------------------------------------------|------------------------------------------------|----------------------------------------------------------------------------------------------------|----------------------------------------------------------------------------------------------------|----------------------------------------------------------------------------------------------------|----------------------------------------|-----------|----------------------------------------------------------------------------------------------------|-----------|--|--|--|
|                                                                                                    | SÜLEYMAN DE                                    | EMİREL ÜNİVERSİTESİ                                                                                                    |                                                                                                    |                                                                                                    |                                        | İlk Yayır | n Tarihi                                                                                                    | 31.8.2023 |  |  |  |
|                                                                                                    | 31.8.2023                                      |                                                                                                    |                                                                                                    |                                                                                                    |                                        |           |                                                                                                    |           |  |  |  |
| S. Dominel                                                                                                    | S. Diminer Kullanıcı Kılavuzları Revizyon No   |                                                                                                    |                                                                                                    |                                                                                                    |                                        |           |                                                                                                    |           |  |  |  |
| (991                                                                                                    |                                                |                                                                                                    |                                                                                                    |                                                                                                    |                                        | Sayfa     | a No                                                                                                    | 11 / 13   |  |  |  |
| <ul> <li>Anasayfa</li> <li>Kigisel</li> <li>Ikanar</li> <li>Firmalar</li> <li>Froje Listesi</li> <li>Başurutarın</li> <li>Kariyer Portala Dön</li> </ul> | SDÜ Kariyer Takip Platformu İş İlanı Başvuru B | Igilendirme<br>Igincelley<br>Ianlara Başvur<br>Tabloda Ara<br>Işranım<br>Matematik böl<br>Tecrubesz m<br>Matematik böl<br>Tecrubesz m<br>Matematik böl<br>Tecrubesz m | adlı kullanıcı<br>iniz       adlı kullanıcı<br>iniz       adı kullanıcı       adı kullanıcı | başvurmuştur. Kulları<br>Faran BLOGSI<br>Test Akdeniz üniversitesi<br>Test TAV<br>Test Akdeniz üniversitesi<br>Test TAV<br>Test Akdeniz üniversitesi<br>Test TAV<br>Test Akdeniz üniversitesi<br>Test TAV | IIIIIIIIIIIIIIIIIIIIIIIIIIIIIIIIIIIIII | Sayfa     | Tümünü yanıtla   Tümünü yanıtla   Steğini göre geri dönü: Ked Editi Kabul Editi Kabul Editi Kabul Editi Kabul Editi Kabul Editi Kabul Editi Kabul Editi Kabul Editi Red Editi Red Editi Red Editi Red Editi | 11 / 13   |  |  |  |
|                                                                                                    |                                                | Tecrubesiz m                                                                                                    | Kocaeli                                                                                                    | Test TAV                                                                                                    | 25.12.2024                             |           | Kabul Edildi                                                                                                    | Ayrıntı   |  |  |  |
|                                                                                                    |                                                | Fizik, Fizik mü<br>bilgisəyər mü                                                                                                    | Ankara                                                                                                    | Test Özel Firma<br>SDU                                                                                                    | 26.12.2024                             |           | Kabul Edildi                                                                                                    | Ayrıntı   |  |  |  |
|                                                                                                    |                                                | Sayfa başına                                                                                                    |                                                                                                    |                                                                                                    |                                        |           | Değerlendiriliyor                                                                                                    | Ayrıntı   |  |  |  |
|                                                                                                    |                                                | 10 V 1-10 ara<br>kayıt göster                                                                                                    | sı gösteriliyor, toplam 11                                                                                                    | kayıt                                                                                                    |                                        |           | Geri 1                                                                                                    | 2 İleri   |  |  |  |
|                                                                                                    |                                                |                                                                                                    |                                                                                                    |                                                                                                    |                                        |           |                                                                                                    |           |  |  |  |

11. Yayınlamış olduğunuz proje ilanına yapılan başvuruları cevaplamak için yukarıdaki resimde gösterilen "<u>Ayrıntı</u>" butonuna tıklayınız. Bu işlemin ardından "<u>Başvuru</u> <u>Cevap Güncelleme Savfası</u>" karşınıza gelecektir. Aşağıdaki resimde gösterilen "<u>Kişi</u> <u>Profil Gör</u>" butonu ile başvuran kimselerin kişisel bilgilerine erişim sağlayabilirsiniz.

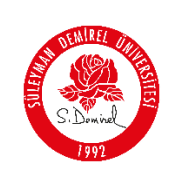

12. Yayınlamış olduğunuz proje ilanına yapılan başvuruları cevaplamak için "<u>Başvuru</u> <u>Durum Güncelle</u>" butonuna tıklayınız. Aşağıdaki resimde gösterilen durum bilgisini seçip, "<u>Açıklama</u>" bilgi mesajınızı yazınız. "<u>Başvuruyu Cevapla</u>" butonuna tıklayınız.

| Başvuru Cevap Sayfası        |                                                                    |
|------------------------------|--------------------------------------------------------------------|
| Başvuru Yapan Kişi Bilgisi * |                                                                    |
| Başvuru Firma Bilgi *        | Test Akdeniz üniversitesi                                          |
| Başvuru ilan Bilgi *         | Yarı Zamanlı/ Matematik Öğretmeni                                  |
| Başvuru Durum *              | Onay Bekliyor                                                      |
| Açıklama *                   | Onay Bekiyor<br>İşleme Alındı<br>Değerlendiriliyor<br>Kabul Edildi |
| Başvuruyu Cevapla            | Red Edildi                                                         |
| <b>«</b> Geri                |                                                                    |

Bu işlemin ardından durumu güncellediğiniz başvuru için başvuru sahibine bilgi mesajı iletilmiş olur.

"SDÜ Kariyer Takip Platformu > Firma Modülü> Firma Kayıt, İlan verme ve Başvuru Cevap" altında bulunan "<u>Firma Kayıt, Firmaya Ait İlan Verme ve Gelen</u> <u>Başvurulara Cevap Ekleme İşlemini Tamamladınız</u>".

#### Sorun ve Problemleriniz için:

- Üniversitemizin sunmuş olduğu "**taleptakip.sdu.edu.tr**" adresi üzerinden "<u>e-posta</u> <u>şifreniz ile giriş yaparak</u>",
  - **Birim**: Bilgi İşlem Daire Başkanlığı,
  - Sektör: Kariyer Takip Platformu" ile
- Ayrıca <u>kariyerportali@sdu.edu.tr</u> mail adresi üzerinden probleminizi belirtebilir ve uzaktan yardım talebinde bulunabilirsiniz.